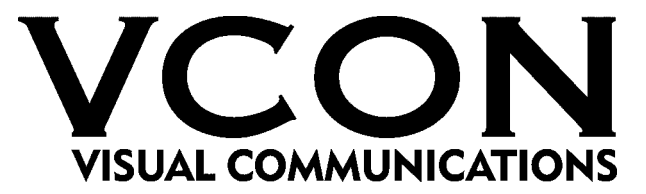

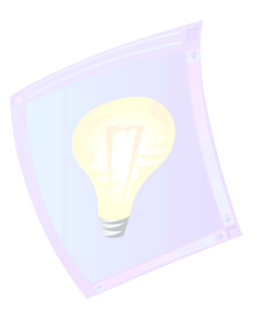

# **IPNexus Server**

# **Secure Instant Messaging & Integrated Collaboration**

Version 1.5

Installation & Setup Guide

DOC00023 Rev. 1.0 01.03

VCON IPNexus Server Installation & Setup Guide

#### © 2003 VCON Ltd. All Rights Reserved.

Information in this document is subject to change without notice. No part of this document can be reproduced or transmitted in any form or by any means - electronic or mechanical - for any purpose without written permission from VCON Ltd.

Media Xchange Manager is a trademark of VCON Ltd.

Microsoft, Windows and Windows NT are registered trademarks of Microsoft Corporation in the United States and/or other countries.

# **Limited Warranty**

VCON Ltd. warrants the Product identified by the serial number indicated on the HARDWARE either accompanying the SOFTWARE or purchased separately will be free from defects in materials and workmanship under normal use and service for a period of ONE (1) year from the date of receipt. This Limited Warranty shall not apply to any product that in the opinion of VCON Ltd. has not been installed or upgraded according to accompanying documentation from VCON Ltd. or been subject to misuse, misapplication, negligence or accident while in the hands of the purchaser. VCON Ltd. warrants that SOFTWARE will perform according to accompanying user documentation for a period of 90 (ninety) days from the date of receipt; replacement SOFTWARE will be warranted for 90 (ninety) days from the date of receipt.

**GRANT OF LICENSE** VCON Ltd. grants the Purchaser a non-exclusive and non-transferable license to use the SOFTWARE product and to make one copy solely for backup or archival purposes, which may include user documentation provided via online or other electronic form. Additional copies may not be made nor may anyone else be allowed to copy or otherwise reproduce any part of the licensed software without prior written consent of VCON Ltd.

**COPYRIGHT** All trademarks(s), logo(s), name(s), software, documentation and other supporting materials relating to the Product are trademarked, copyrighted or owned by VCON Ltd. as proprietary information protected by United States copyright laws and international and applicable national treaty provisions and laws. Software protection extends beyond its literal code to structure, sequence and organization; any unauthorized use or modification would constitute a misappropriation of VCON's proprietary rights and a violation of the License agreement.

**LIABILITIES** VCON's entire liability and the Purchaser's exclusive remedy shall be at VCON's option, either return of the price paid or repair/replacement of the Product not meeting VCON's declared Limited warranty. VCON or its suppliers shall not be liable in any event to anyone for any indirect, incidental, consequential, special or exemplary damages including without limitation damages for loss of business profits, business interruptions, business information or other pecuniary loss arising out of the use of or inability to use the said Product even if advised of the possibility of such damages. In any case, VCON's entire liability under any provision of this agreement shall be limited to the amount actually paid by the Purchase for the Product.

# TABLE OF CONTENTS

| Welcome to IPNexus Server                                   | 5  |
|-------------------------------------------------------------|----|
| Installing IPNexus Server                                   | 6  |
| Package Contents                                            | 6  |
| IPNexus Pre-configured in Tower Server or Rack Mount Server | 6  |
| IPNexus software-only application                           | 6  |
| Minimum System Requirements                                 | 7  |
| IPNexus Server                                              | 7  |
| IPNexus Client                                              | 7  |
| Before You Install                                          | 8  |
| Installing IPNexus Server                                   | 9  |
| Setting Up the IPNexus Configuration                        | 11 |
| Creating an IPNexus User Type                               | 12 |
| Creating and IPNexus Folder on the Web Server               | 14 |
| Setting Up Web Sharing                                      | 15 |
| Defining Permissions for the IPNexus User                   | 16 |
| Defining FTP Properties in the MXM                          | 17 |

# WELCOME TO IPNEXUS SERVER

This Installation & Setup Guide is intended for users who need to install and set up the IPNexus Server themselves. If you received your IPNexus Server application pre-installed on a server supplied by VCON, keep this publication for reference if you have to install or set up the application again at a later time.

IPNexus is a complete suite of IP network based collaborative tools, the first truly Integrated Collaborative Environment (ICE). Instant messaging, application sharing, file transfer, audio conferencing, videoconferencing and more are all part of a single, simple, easy-to-use application designed to increase employee productivity and efficiency. Now satellite offices, telecommuters, customers, suppliers and anyone you choose can become part of your secure integrated collaborative environment without the risks associated with public instant messaging services.

IPNexus gives your company full ownership and control of the messaging environment-solving your security concerns by controlling who has access and who does not. Based upon your network and firewall configuration, you have total control of the level of accessibility from inside and outside your network.

# **INSTALLING IPNEXUS SERVER**

Install the IPNexus Server on a Windows 2000 or NT Server located on the company's internal network, in the DMZ or on the public Internet.

## **Package Contents**

#### **IPNexus Pre-configured in Tower Server or Rack Mount Server**

- Personal Computer (1.4Ghz or higher, Windows 2000 Server, 512MB RAM)
- IPNexus Server Installation & Setup Guide
- MXM Administrator's Guide
- MXM End Point's Guide
- MXM CD (contains the IPNexus Server and Client applications)

#### **IPNexus software-only application**

- MXM CD (contains the IPNexus Server and Client applications)
- IPNexus Server Installation & Setup Guide
- MXM User's Guide
- MXM Administrator's Guide

# Minimum System Requirements

The following are the minimum system requirements for IPNexus Server application that is not installed in a VCONsupplied computer.

#### **IPNexus Server**

- Pentium III / 500 MHz
- Windows NT Server, 2000 Professional or 2000 Server
- 128 MB RAM
- TCP/IP Network connection
- Internet access (if remote access required)
- Read/Write access to an FTP Server

#### **IPNexus Client**

- Windows 95 or later
- Pentium-class computer
- TCP/IP Network connection
- Internet access if remote access desired
- 16-bit Video card or better
- Sound card (optional)

#### **Before You Install**

The IPNexus Server computer must be located on your network with a static IP address. Write this address down, because you will need to enter it during configuration.

We also recommend that an FTP server be installed on the network, in order to take advantage of IPNexus's unique sharing features. It can be on the same server as IPNexus. Read/write accessibility must be enabled on the FTP server. For more information on configuring an FTP server, see Appendix A.

## Installing IPNexus Server

Insert the MXM CD-ROM into the computer's CD-ROM drive.

1. Insert the MXM Setup CD-ROM in your computer's CD-ROM drive.

If Autorun is enabled, the Setup wizard will appear automatically. Otherwise, click **Start** in the Windows taskbar and then click **Run**. Browse to the CD-ROM drive and double-click the *Setup.exe* file.

2. In the Installation screen, select IPNexus Server.

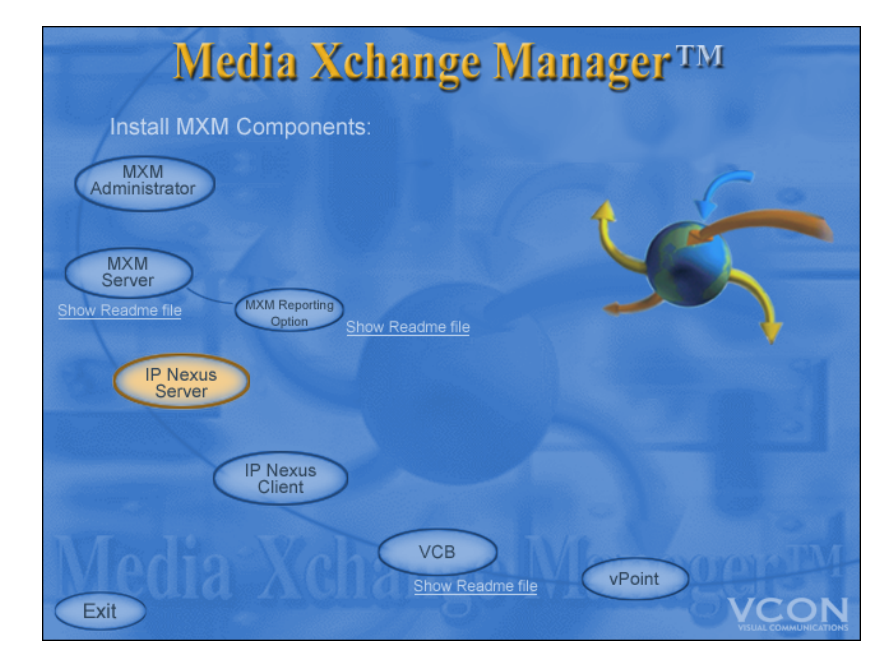

3. Follow the instructions in the Setup wizard, clicking **Next** to continue.

#### Installing IPNexus Server

- 4. At one stage, the wizard requests the address of the connected MXM. The IPNexus Server does not have to reside on the same server as the MXM.
  - If you're installing the IPNexus Server on the same computer as the local MXM, keep the default setting, localhost.
  - Otherwise, type the IP address of another server on your network.
  - Click OK.
- 5. After completing the Setup wizard, click Finish.

In order to use advanced functions such as IPAppShare, IPWebShare, IPSnapshot and IPQuickPoll, you will need to input your FTP Server Configuration. For instructions on how to input your FTP Server Configuration, see Appendix A.

# SETTING UP THE IPNEXUS CONFIGURATION

To enable IPNexus clients to share files and applications, you must set up a folder on a web server. The web server may be on the same computer as the FTP server and/or MXM.

The configuration setup includes the following tasks:

- 1. Creating an IPNexus User type.
- 2. Create an IPNexus folder on the web server.
- 3. Enable web sharing for the IPNexus folder.
- 4. Assign full control permissions in the IPNexus folder to the IPNexus User type.
- 5. Modify the IPNexus Server properties in the associated MXM.

### Creating an IPNexus User Type

In the web server, create a specific user type that is associated with IPNexus Clients who log in to the IPNexus server.

1. In the Windows desktop, right-click **My Computer** and click **Manage**. The Computer Management Console appears.

New User

- 2. In the Console tree, browse to the System Tools>Local Users and Groups>Users folder.
- 3. Right-click Users and click New User.
- 4. In the New User dialog box, enter the following properties:

| User Name                                        | The common user name required to access the FTP site, as defined in step 2.                                                                                                    |
|--------------------------------------------------|----------------------------------------------------------------------------------------------------|
| Password                                         | The password required to access the FTP site, as defined in step 2.                                                                                                    |
| User must<br>change<br>password at<br>next logon | Deselect this option.                                                                                                    |
| User cannot<br>change<br>password                | Select this option. The password must only be controlled by the system administrator.                                                                                            |
| Password<br>never expires                        | Select this option. There is no defined time<br>limit for this password and this setting<br>overrides the <b>Maximum Password Age</b><br>defined in other Group Policy settings. |
| 5. Click Create                                  | 2                                                                                                    |

User name: vcon Full name: vcon ltd. Description: ×××× Password: xxxx Confirm password: User must change password at next logon User cannot change password ☑ 2 Password never expires Account is disabled. Create Close

? X

### Creating an IPNexus Folder on the FTP/Web Server

Create a folder on the FTP/Web Server for data sharing between IPNexus clients. All files and applications shared between IPNexus users will be uploaded to this location.

#### ► To create the IPNexus folder

- 1. On the Web Server computer, create a new folder and give it a name such as *ipnexus*.
- 2. Right-click the new folder and then click **Properties**. The folder's Properties dialog box appears.
- 3. In the Sharing tab, select Share This Folder and click Apply.
- 4. Click **Permissions**. The Permissions for [*share name*] appears.
- 5. In the Share Permissions tab, click Add. The Select Users, Computers or Groups dialog box appears.
- 6. Select the IPNexus User type that you created in the previous section. Click Add and then click OK.
- 7. In the Permissions dialog box, select the IPNexus User type and then select **Full Control**. This provides full read and write privileges to this folder.

# Setting Up Web Sharing

To enable web sharing, define permissions for the IPNexus folder.

#### ► To set up web sharing

- 1. Right-click the IPNexus folder and then click **Properties**. The folder's Properties dialog box appears.
- 2. Click the Web Sharing tab.
- 3. Select Share This Folder. The Edit Alias dialog box appears.
- 4. In the Access Permissions area, select all the permissions (Read, Write, Script Source Address, Directory Browsing). In the Application Permissions area, select Execute.

Click **Apply**. Keep this dialog box open.

# Defining Permissions for the IPNexus User

Assign full control permissions in the IPNexus folder to the IPNexus User type.

#### ► To define permissions for IPNexus Users

- 1. In the IPNexus folder's Properties dialog box, click the **Security** tab.
- 2. Click Add. In the Select Users or Groups dialog box, select the IPNexus User type. Click Add and then click OK.
- 3. In the **Permissions** list, select the IPNexus User type and then select **Full Control**. This provides full read/write privileges for the IPNexus User.
- 4. Click OK.

### **Defining FTP Properties in the MXM**

Data collaboration with IPNexus requires access to an FTP site where clients can send and receive data (files, shared applications, etc.). In the MXM Administrator, specify the information about the FTP site that your organization is using for this purpose.

#### To define the FTP access properties in the MXM

- In the Windows taskbar, click Start, point to Programs, VCON's IPNexus Server, and then click NexusMXMConfig. Enter the MXM's IP Address.
- 2. In the MXM Administrator, double-click the IPNexus Server object listed under System Servers. In the Properties dialog box, click the **FTP** tab.
- 3. Enter the following properties:

FTP Address IP address of the FTP server.

- Read/Write<br/>Access User<br/>Names &<br/>PasswordsUser name and password required to<br/>access the FTP site. This name must be<br/>entered by all IPNexus Clients when they log<br/>in to the FTP site. We recommend that you<br/>use the same user name and password for<br/>both Read and Write.
- AdditionalPath of the IPNexus folder (under the root)Path Dataon the FTP server.
- Mapping toSelect this option. The IP-Nexus ServerHTTP Serveruses the same folder as the FTP site and as<br/>a website

| IPNexus Server Properties (IPNexus) 🛛 🛛 🗙 |              |  |  |
|-------------------------------------------|--------------|--|--|
| General Status FTP Options                |              |  |  |
| FTP Address:                              | 10.0 .10 .96 |  |  |
| Read Access User Name:                    | vcon         |  |  |
| Read Access Password:                     | ****         |  |  |
| Write Access User Name:                   | vcon         |  |  |
| Write Access Password:                    | ****         |  |  |
| Additional Path Data: \ipnexus            |              |  |  |
| Mapping to HTTP Server                    |              |  |  |
| Web Share Drive:                          |              |  |  |
|                                           |              |  |  |
| OK Cancel Apply Help                      |              |  |  |

Click OK. The IPNexus Server is now set up.